## DOWNLOADING UPDATES

## Prices

In your browser go to <u>www.aqmdata.com</u> and click on the Price Updates tab.

In the log on screen enter you 3 letter system code which can be found within the program under Settings > Company Details....

And the current month's password which is in the email sent to you to notify that price files have been uploaded.

| Local March 1 | × + *                                                                                                    |        | - | 0  | ×    |
|---------------|----------------------------------------------------------------------------------------------------|--------|---|----|------|
| 🔄 🚽 🖸 🏠 😳 ag  | ndarta cont.////www.                                                                                                    | <br>20 | L | 10 | 1444 |
|               | www.agmdata.com ном сомакт соктастия негатиля оксая актор                                                                                                    |        |   |    |      |
|               | Affordable computer support for small business<br>There is an a larger to seem on the care we have no obtainers including Alicentee likenger Manager<br>and the release and data and house including resources to an easy Mail you get the larger file to the file of the file of the file o |        |   |    |      |
|               | Sign In                                                                                                    |        |   |    |      |
|               | User Cods:                                                                                                    |        |   |    |      |
|               | Passacit                                                                                                    |        |   |    |      |
|               | a pamawag                                                                                                    |        |   |    |      |
|               | Login                                                                                                    |        |   |    |      |
|               |                                                                                                    |        |   |    |      |
|               | Copyright © 2009 Forenti Data Support.                                                                                                    |        |   |    |      |

The next page opens with the files for you business as sopecified by your supplier...

| agndata.com                 | × + ~                           |                                                                                      |                                                                       |                                    |           | -    | 0  | ×   |
|-----------------------------|---------------------------------|--------------------------------------------------------------------------------------|-----------------------------------------------------------------------|------------------------------------|-----------|------|----|-----|
| € → 0 @ 0 мрт               | ndata.com/olivert/prices.aspx   |                                                                                      |                                                                       |                                    | iii \star | to L | ЦŶ | 444 |
| 🧧 Cars 📕 Home 📕 LGC Cameras | 📒 Money Links 📒 My Links 📒 Phon | nes 📒 Spains 📕 Trave                                                                 | i 📕 TV 📒 Weather 📒 Web                                                |                                    |           |      |    |     |
|                             | www.agmdata.com                 | Hami                                                                                 | COMPANY CONTACT US HELP                                               | FILE PRICE FILES CALINE<br>SESSION |           |      |    |     |
|                             | Affordable computer support     | ort for small busi<br>News wielders to the to<br>the result to an art to<br>section. | NESS<br>Needles Garage Manager<br>at pro per the Need Gate            |                                    |           |      |    |     |
|                             |                                 |                                                                                      | Available files                                                       |                                    |           |      |    |     |
|                             | Supplier                        | Upload Date                                                                          | Status                                                                |                                    |           |      |    |     |
|                             | Bordet Palas File               | 64/06/2019                                                                           | 🛩 Beacty to downtoait                                                 | A Download                         |           |      |    |     |
|                             | Alternatives Price Prile        | 03/06/2019                                                                           | 🛩 Haady to download                                                   | & Download                         |           |      |    |     |
|                             | Baurmach Prize File             | 04/06/2010                                                                           | <ul> <li>Ready to described</li> </ul>                                | A Download                         |           |      |    |     |
|                             | Landrivver Price File           | 00/06/2019                                                                           | B Almady downloaded                                                   | A Download                         |           |      |    |     |
|                             |                                 | Copyri<br>UK                                                                         | phr G 2000 Formal Data Support<br>phone <u>+ 44 (0) 117 230 (2001</u> |                                    |           |      |    |     |
|                             |                                 |                                                                                      |                                                                       |                                    |           |      |    |     |

You may visit this site as often as you wish and the latest files will always be found here. If it is marked "Already downloaded" you may download again if you wish. If you do not wish to download the download button will still give you the windows option to RUN and it is fine to RUN from here.

## PROGRAM VERSIONS

Please goto <u>www.agmdata.com</u> and ENTER the client area, and select the 4<sup>th</sup> item in the list – Latest Program Version

In the next screen select which version you require

|                        |                                                                                                    |                                                                                                    |                                                                                                    |                 |      |      | - | 0 |  |
|------------------------|----------------------------------------------------------------------------------------------------|----------------------------------------------------------------------------------------------------|----------------------------------------------------------------------------------------------------|-----------------|------|------|---|---|--|
| an Billiona Billi Cara | agendata.com/update.html                                                                                                    |                                                                                                    |                                                                                                    |                 | 11 A | - th | 1 | 腔 |  |
|                        | eras 📕 Money Links 📕 My Links 📕 Phones                                                                                                    | Spain Travel TV Weather                                                                                                    | Web                                                                                                    |                 |      |      |   |   |  |
|                        | The second second second second second second second second second second second second second second second s                                                                                                    |                                                                                                    | NOT STREET, I ARE DON'T                                                                                                    |                 |      |      |   |   |  |
|                        | www.agmdata.com                                                                                                    | HORE COMPANY CONTACT                                                                                                    | HELP FILE ONLINE                                                                                                    |                 |      |      |   |   |  |
|                        |                                                                                                    |                                                                                                    |                                                                                                    | -               |      |      |   |   |  |
|                        | Welcome to the client area.                                                                                                    |                                                                                                    | Provide Statements                                                                                                    | -               |      |      |   |   |  |
|                        |                                                                                                    |                                                                                                    |                                                                                                    |                 |      |      |   |   |  |
|                        | Three you can find account                                                                                                    | to problems, developed put these To guides and                                                                                                    |                                                                                                    |                 |      |      |   |   |  |
|                        | part The Solvest Landautes, For po                                                                                                    | et Fachat Data Support predicts                                                                                                    |                                                                                                    |                 |      |      |   |   |  |
|                        | $\sim$                                                                                                    |                                                                                                    | And Address of the Address of the Ad |                 |      |      |   |   |  |
|                        |                                                                                                    |                                                                                                    |                                                                                                    |                 |      |      |   |   |  |
|                        |                                                                                                    |                                                                                                    |                                                                                                    |                 |      |      |   |   |  |
|                        |                                                                                                    |                                                                                                    |                                                                                                    |                 |      |      |   |   |  |
|                        |                                                                                                    |                                                                                                    |                                                                                                    |                 |      |      |   |   |  |
|                        |                                                                                                    |                                                                                                    |                                                                                                    |                 |      |      |   |   |  |
|                        |                                                                                                    |                                                                                                    |                                                                                                    |                 |      |      |   |   |  |
|                        | to the unitary stand that she may pand                                                                                                    | in a later of the set of the set | the by second to the latest second on house                                                                                                    | a instrument of |      |      |   |   |  |
|                        | In the unlikely event that you may need<br>operational line before and basis instruction                                                                                                    | to re-initial our software or if you are simply look                                                                                                    | ing to upgrade to the latest remain we have                                                                                                    | e included a    |      |      |   |   |  |
|                        | In the antillety event that you may need<br>download first behav and basic instruction                                                                                                    | to re-install our software or if you are samply look<br>a to the program life structure                                                                                                    | ing to suggrade to the latest resson we have                                                                                                    | e instuded a    |      |      |   |   |  |
|                        | In the unlikely event that you may need<br>download link behav and basis instruction                                                                                                    | is re-install our software or if you are simply look<br>a to the program like structure                                                                                                    | ng to sagrade to the latest resson we have                                                                                                    | e included a    |      |      |   |   |  |
|                        | In the unlikely event that you may need<br>convertigat first before and basis instruction<br>Your standard folder structure.                                                                                         | In re-initial our software of if you are simply look<br>a far the program life structure<br>                                                                                                    | ng to upgrode to the latest resson we hav                                                                                                    | e included a    |      |      |   |   |  |
|                        | In the unlikely event that you may need<br>meansure link helixe and basic instruction<br>Your standard folder structure                                                                                              | In re-initial our software of if you are samply look<br>is for the program life situation<br>i.e. the location to where you should save the                                                                                                    | ng to upgrode to the latest remain we hav                                                                                                    | e included a    |      |      |   |   |  |
|                        | In the unlikely event that you may need<br>exercised line below and basis instruction<br>Your standard folder structure                                                                                              | in re-initial car software or if you are simply look<br>is for the program life structure<br>.e. the location to where you should save the                                                                                                    | ng to upprode to the latest vession we have                                                                                                    | e instauled a   |      |      |   |   |  |
|                        | In the unlikely event that you may need<br>exercised link below and basis instruction<br>Your standard folder structure                                                                                              | In re-initial car software or if you are simply look<br>is for the program life structure<br>i.e. the location to where you should save the<br>Desite arear constants' system                                                                                                    | ng to upproje to the latest vession we have<br>appropriate files.                                                                                                    | e induded a     |      |      |   |   |  |
|                        | In the anilesty event that you may need<br>download link below and basis restruction<br>Your standard folder structure<br>Downloads/1985                                                                             | to re-initial our software of if you are simply took<br>is to the program lie structure<br>i.e. the location to where you should save the<br>Single ass2 comparts system<br>is interarm flaw/foresticace                                                                                                    | ng to upgrode to the latest vession we hav  appropriate files.  Verwent comparise systems.  Perwent-statest                                                                                                    | e induded a     |      |      |   |   |  |
|                        | In the unlikely event that you may need<br>awarkaut link helvas and basic instruction<br>Year standard folder structure<br>Describeschriftles<br>1. The main poppart and help file<br>2. Proceed Unlike              | In re-initial our adhure or if you are simply took<br>to the program like structure<br>at the location to where you should save the<br>Single assor computer system<br>c. jungerum files/foreethics.                                                                                                    | ng to upgrade to the latest version we hav appropriate files.  Verwent comparise systems Insult-stock Imaginationation                                                                                                    | e mauded a      |      |      |   |   |  |
|                        | In the unlikely event that you may need<br>anarhoust link below and basis instruction<br>View standard folder structure<br>Downloadwill filts<br>1. The main program utilities<br>2. Program Utilities<br>3. Date Me | In re-initial our software or if you are simply took<br>is far the program life structure<br>                                                                                                    | ng to upprojet to the latest vession we have appropriate files.  Vertweek comparise approach imasteristicscubits imasteristicscubits                                                                                                    | e included a    |      |      |   |   |  |

Please note that on a network the normal set up is for the master computer to have the program version saved to it's stock folder, from where each workstation will collect by running the batch file - <u>\\master\stock\forest.bat</u>

This batch file synchronises the time of your workstation to that of the master computer, then checks for a newer program file, if found it transfers it to the workstation before running it locally.

Both versions are always compiled from exactly the same code therefore they may be mixed on a network. If you choose to do this then you must accept responsibility for syncing the time between you computers in order to ensure your invoices are issued in chronological sequence as required by HMRC and you must accept responsibility for ensuring that the same version is being run on all computers on the network by manually updating each one.